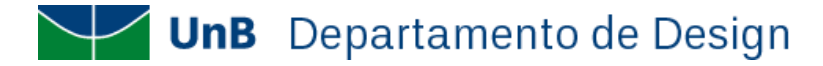

## INSTRUÇÕES PARA PAGAMENTOS DEPARTAMENTO DE DESIGN/UNB

Para realizar pagamentos/devoluções acesse o link abaixo e siga as instruções.

Link de acesso: <u>https://daf.unb.br/pagunb</u>

## Primeira tela

•

٠

Nesta tela o(a) candidato(a) deverá, obrigatoriamente, registrar as seguintes informações:

- Código de Serviço: 9091-28838-1 Serviços Estudos, Pesquisas e Relacionados
- Número de Referência: 4403
- Nome: nome completo
- CPF do contribuinte: seu nº CPF (verifique se seu CPF foi digitado corretamente)
  - Valor principal: digite o valor

Após o preenchimento dos dados o(a) candidato(a) deve clicar na caixa de seleção "sou humano", responder à pergunta gerada e clicar em "Solicitar".

| Código do Serviço*                                        | Número de Referência |                           |          |                            |      |
|-----------------------------------------------------------|----------------------|---------------------------|----------|----------------------------|------|
| 9091 – 28838 - Serviços Estudos, Pesquisas e Relacionados |                      |                           | * 4403   |                            |      |
| Nome*                                                     |                      |                           |          |                            |      |
|                                                           |                      |                           |          |                            |      |
| Competência                                               |                      | CNPJ/CPF do Contribuinte* |          | Vencimento                 |      |
| MM/AAAA                                                   |                      |                           |          | dd/mm/aaaa                 |      |
| Valor Principal*                                          |                      | Valor de Descontos        |          | Valor de Outras Deduções   |      |
|                                                           | 0,00                 |                           | 0,00     |                            | 0,00 |
| Valor de Multa                                            |                      | Valor de Juros            |          | Valor de Outros Acréscimos |      |
|                                                           | 0,00                 |                           | 0,00     |                            | 0,00 |
|                                                           |                      |                           |          |                            |      |
|                                                           |                      | Sou humano                | hCaptcha | Solicitar Li               | npar |

## Segunda tela

Nesta tela você deverá escolher uma das formas de pagamento:

- PIX (por QR Code ou Código de pagamento). Para esta opção o(a) candidato(a) deverá salvar o comprovante de pagamento gerado na própria tela após a realização do pagamento.
- CARTÃO DE CRÉDITO (para pagamento com cartão de crédito será cobrada uma tarifa adicional que será exibida na tela no momento da escolha). Para esta opção o(a) candidato(a) deverá salvar o comprovante de pagamento gerado na própria tela após a realização do pagamento.
- BOLETO GRU (será gerado um boleto para pagamento somente no Banco do Brasil e os dados fornecidos na primeira tela deverão ser digitados novamente no momento do pagamento). Para esta opção o(a) candidato(a) deverá salvar o comprovante de pagamento gerado pelo Banco do Brasil.

Após escolher a forma de pagamento você deverá clicar em "Pagar" e seguir os novos procedimentos, conforme modalidade escolhida.

## Obs.: todos os pagamentos serão verificados no Relatório do Tesouro Nacional

Obs.: O Comprovante de Pagamento deverá ser enviado para o e-mail do Departamento de Design pertinente

| nB - Checkout                                                                             |                                   |                                             |  |
|-------------------------------------------------------------------------------------------|-----------------------------------|---------------------------------------------|--|
| POOD                                                                                      |                                   |                                             |  |
| Dados da Solicitação do Pagan                                                             | nento                             | Formas de Pagamento                         |  |
| Descrição<br>9091 - SERVIÇOS ESTUDOS, PESQUISAS E<br>RELACIONADOS<br>Nome do contribuinte | Selecione a                       | forma de pagamento:<br>Cartão de<br>Crédito |  |
| CPF do contribuinte                                                                       |                                   |                                             |  |
| Número de referência<br>4403                                                              |                                   |                                             |  |
| Valor total do serviço                                                                    |                                   | Pagar Fechar                                |  |
| TESOURON                                                                                  | MINISTÉRIO DA<br>NACIONAL FAZENDA |                                             |  |